## Welcome to our E-Store

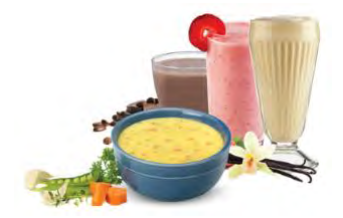

This How To Guide will teach you how to navigate our

E-Store so that you can ship a variety of products straight to your door!

Step 1: Head over to the website

Website: https://two.myclinicshop.com/new-horizon/

Step 2: Go to the "My Account" tab in the upper right corner of the screen. Make an account by registering with your email address or log into a pre-existing account

\*Note: You must be logged in in order to checkout\*

| C 15 two.myclinicshop.com/new-horizon/my-account/ | on 🛧 🧕 ນ                                                         |  |  |  |
|---------------------------------------------------|------------------------------------------------------------------|--|--|--|
| NEW HORIZON                                       | Shop Carl Checkout My account newhorizonmed.com                  |  |  |  |
| My account<br>Login                               | Register                                                         |  |  |  |
| Username or email address *                       | Email address *                                                  |  |  |  |
| Password *                                        | A link to set a new password will be sent to your email address. |  |  |  |
| Remember me Log in Inst your password?            | Register                                                         |  |  |  |

**Step 3:** Use the director on the right side of the screen to browse the products prescribed to you by your nutrition team.

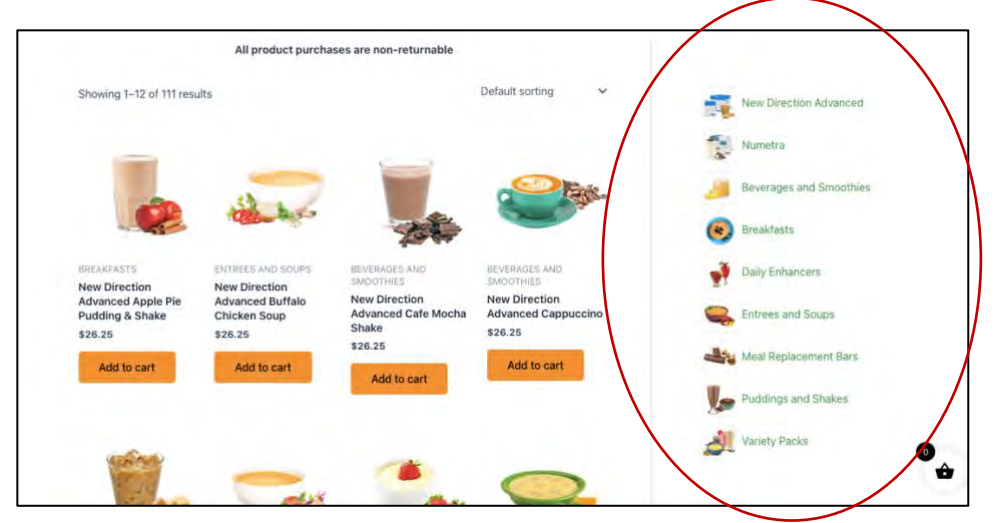

**Note:** New Direction and Numetra products are nutritionally different. Clarify with your nutrition team which is best for you and fit into your specific nutrition plan.

**Step 4:** Browse through a variety of shakes, soups, and bars. Add items to your cart and checkout!

| -                                        | -                           |                              | 0                               | 2 Your Cart                                                                     | ×     |
|------------------------------------------|-----------------------------|------------------------------|---------------------------------|---------------------------------------------------------------------------------|-------|
| 2                                        |                             |                              | Cut of stock                    | New Direction<br>Advanced Apple Pie<br>Pudding & Shake<br>1 X \$26.25 = \$26.25 | Ō     |
|                                          |                             |                              |                                 |                                                                                 |       |
| Dark Chocolate<br>S'mores Bar<br>\$17.50 | Double Berry Bar<br>\$17.60 | Fudge Graham Bar<br>\$17.50  | Chocolate Almond Bar<br>317 50  | Fudge Graham Bar<br>1 X \$17.50 = \$17.50                                       | Ō     |
|                                          |                             |                              |                                 |                                                                                 |       |
| -                                        |                             |                              |                                 | Subtotal: \$43.75                                                               |       |
| SP. MARA                                 |                             | and the                      |                                 | Shipping, taxes, and discounts calculate checkout.                              | ed at |
| C.                                       | 3                           |                              |                                 | View Cart                                                                       |       |
|                                          |                             |                              | telle den menten i sono         | 2 Continue Shopping                                                             |       |
| Garamel Cocea Bar                        | Cinnamon Bar                | Numetra Caramel<br>Cocos Bar | Numetra Cinnamon Bar<br>\$19.25 | Checkout - \$56.25                                                              |       |

\*If an alert pops up saying you do not have permission to checkout, double check that you are signed into your account\*

For any questions or concerns, give us a call at (774) 215 – 5579